## Google Workspace へのログイン方法(iPad, iPhone版)

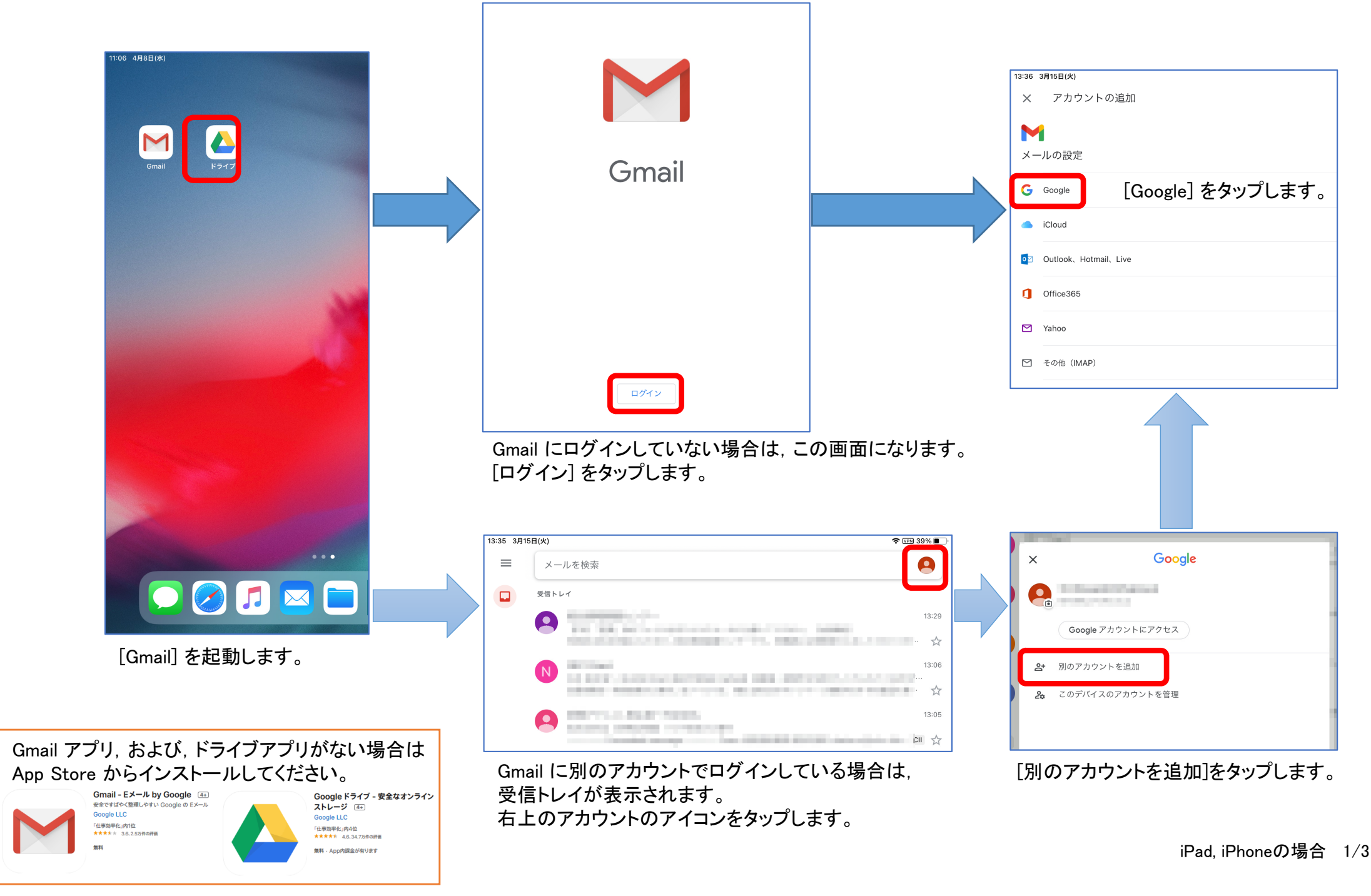

(つづき)

## ウントの追加 Hotmail, Live "Gmail"がサインインのため に"google.com"を使用しようと /AP) しています。 これを行うと、AppとWebサイトにあなた に関する情報を共有することを許可しま す。 キャンセル 続ける

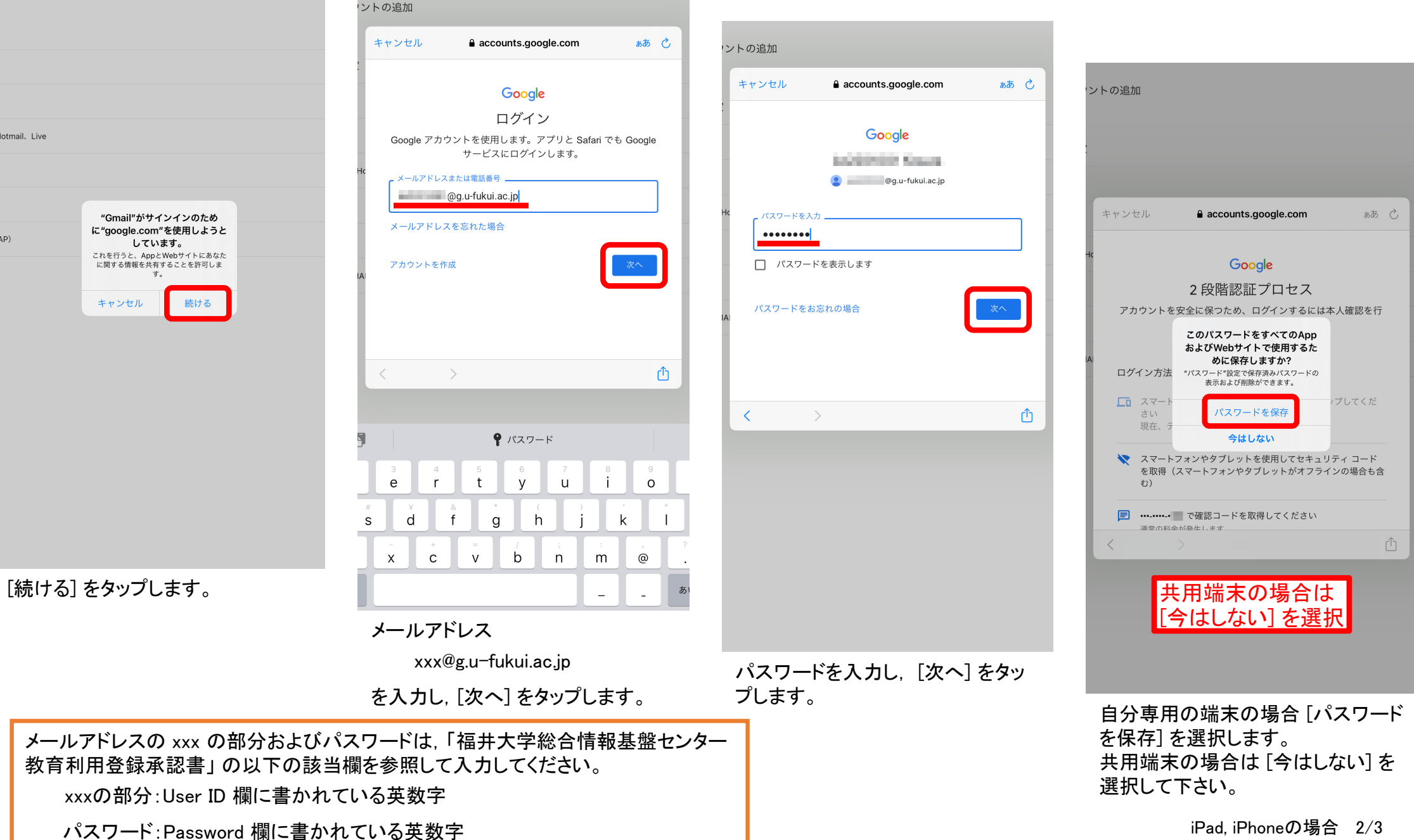

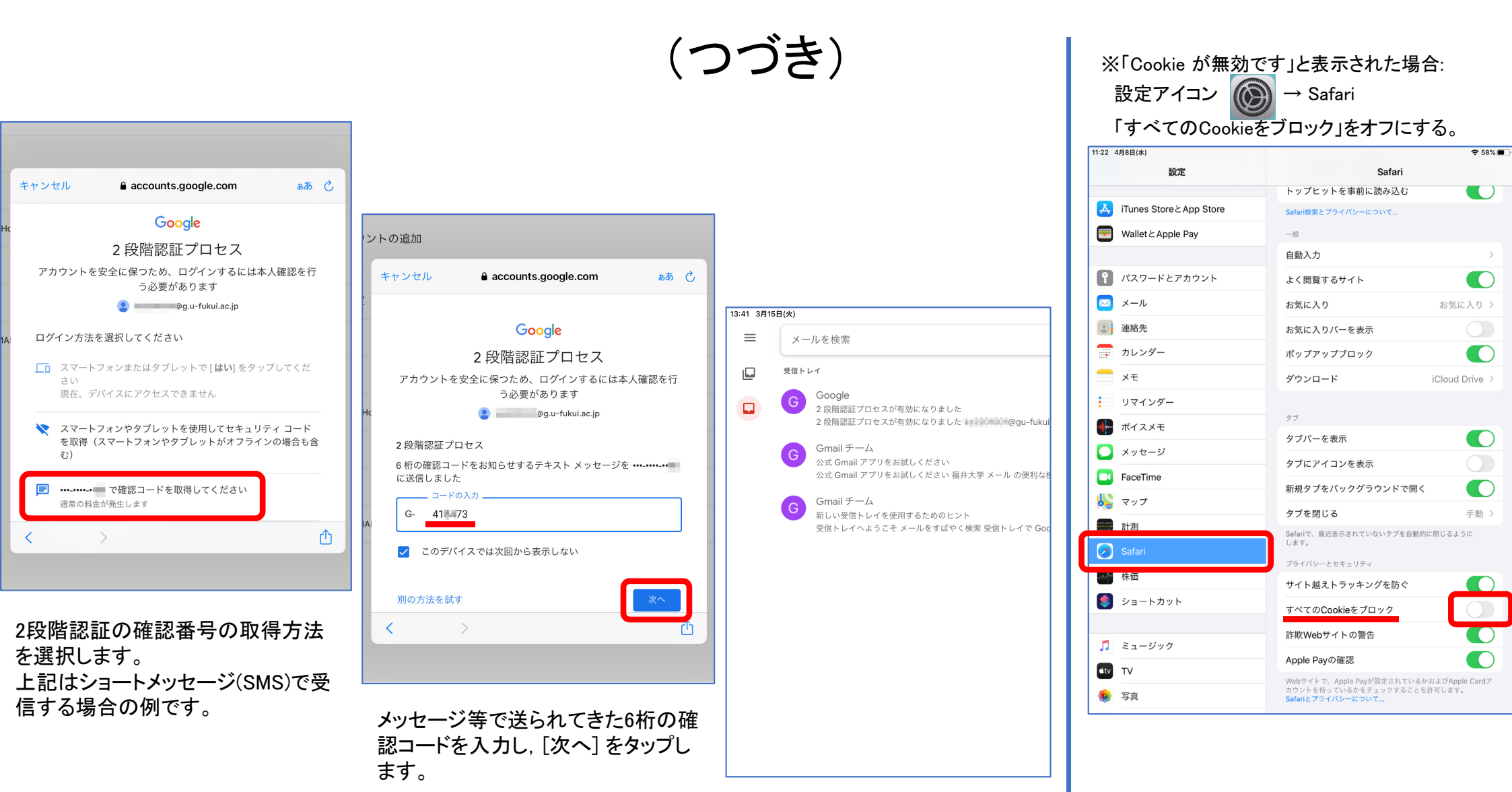

Gmailにログインできました。 メッセージを確認しましょう。